| 画 面                                                                                                    | 手順                                                                                                    |
|----------------------------------------------------------------------------------------------------|----------------------------------------------------------------------------------------------------|
| 解約は、   B定期預金の満期日の解約予約のみ画面上の操作な<br>  B定期預金の中途解約、その他の定期預金の解約は窓口での                                                    | が可能です。<br>D手続きとなります。                                                                                                 |
| <ul> <li>① 幺イン面面</li> <li>○ ひにかった このののの、しままままままままままままままままままままままままままままままままま</li></ul>                               | <ol> <li>①ログイン後、メニューの<br/>「定期」をクリック</li> </ol>                                                                       |
| <ul> <li>②「定期業務一覧」の画面</li> <li> <i>定期業務一覧 定期税 と時時</i></li></ul>                                                    | <ul> <li>②定期業務一覧から</li> <li>「定期解約」をクリック</li> <li>第約</li> <li><sup>定期預金および総合口座定期</sup>、</li> <li>の解約を行います。</li> </ul> |
| ②     「定期解約口座の選択」の画面                                                                                               | <br>③解約する定期解約口座                                                                                                    |
| 定期解約口座の選択          金件数:1件               金件数:1件               選択               選択               選択               選択 | の「選択」をクリック                                                                                                    |
|                                                                                                    |                                                                                                    |

## セルフ夢IB定期預金の定期解約の操作手順

| ☆ トップ/<br>定期解約                                                                              |                                                                                                    |                                                                                                    | 「定期預金内容の選択」の画面                            |                      |                                                                         |  |  |  |
|---------------------------------------------------------------------------------------------|----------------------------------------------------------------------------------------------------|----------------------------------------------------------------------------------------------------|-------------------------------------------|----------------------|-------------------------------------------------------------------------|--|--|--|
| 定期解約                                                                                        | ~-~~                                                                                                    | 3.出会明細照会                                                                                                    | 認のうえ、「選択」をクリッ                             |                      |                                                                         |  |  |  |
| 定期解約                                                                                        |                                                                                                    |                                                                                                    |                                           |                      |                                                                         |  |  |  |
| 60%hr4452 - 173                                                                             |                                                                                                    |                                                                                                    |                                           | ? この画面のヘルプ           |                                                                         |  |  |  |
| 解約内容の選                                                                                      | 駅 解約内容の                                                                                                    | 確認 解約の完了                                                                                                    |                                           |                      |                                                                         |  |  |  |
| 定期預金内容                                                                                      | 3                                                                                                    |                                                                                                    |                                           |                      |                                                                         |  |  |  |
|                                                                                             |                                                                                                    |                                                                                                    |                                           | 全件数:14               | 7                                                                       |  |  |  |
| 解約区分                                                                                        | お預り番号 定期預会                                                                                                    | 種類 お預り金額                                                                                                    | 利率 預入期間 満期日                               | 周期時の取扱い<br>(利払方式) 選択 | -                                                                       |  |  |  |
| 予約解約                                                                                        | 01 セルフ夢 I<br>預金                                                                                                    | B定期 100,000円                                                                                                    | 3021年01月04日<br>2022年01月04日<br>2022年01月04日 | 元金継続 選択 >            |                                                                         |  |  |  |
| ※ 解約区分が                                                                                     | 「解約不可」となっ                                                                                                    | こいる定期預金を解約した                                                                                                    | こい場合は、当金庫の窓口までお問合せく                       | ださい。                 |                                                                         |  |  |  |
| ※ 解約区分が                                                                                     | 「予約中」となってい                                                                                                    | いる定期預金は、すでに3                                                                                                    | 定期解約のお申込を受け付けています。                        |                      |                                                                         |  |  |  |
| < 戻る                                                                                        | 3                                                                                                    |                                                                                                    |                                           |                      |                                                                         |  |  |  |
|                                                                                             |                                                                                                    |                                                                                                    |                                           |                      |                                                                         |  |  |  |
| 《 <u>定期トップ</u>                                                                              | <u>へ戻る</u>                                                                                                    |                                                                                                    |                                           |                      |                                                                         |  |  |  |
|                                                                                             |                                                                                                    |                                                                                                    |                                           |                      |                                                                         |  |  |  |
|                                                                                             |                                                                                                    |                                                                                                    |                                           |                      |                                                                         |  |  |  |
|                                                                                             |                                                                                                    |                                                                                                    |                                           |                      |                                                                         |  |  |  |
|                                                                                             |                                                                                                    |                                                                                                    |                                           |                      |                                                                         |  |  |  |
|                                                                                             |                                                                                                    |                                                                                                    |                                           |                      |                                                                         |  |  |  |
|                                                                                             |                                                                                                    |                                                                                                    |                                           |                      |                                                                         |  |  |  |
|                                                                                             |                                                                                                    |                                                                                                    |                                           |                      |                                                                         |  |  |  |
|                                                                                             |                                                                                                    |                                                                                                    |                                           |                      |                                                                         |  |  |  |
| 5 8 7 (1)                                                                                   | 1                                                                                                    |                                                                                                    |                                           |                      |                                                                         |  |  |  |
| 「解約内                                                                                        | 内容」の                                                                                                    | 画面                                                                                                    |                                           |                      | ⑤解約する定期預金を研                                                             |  |  |  |
| 「角罕糸りワ                                                                                      | 内容」の                                                                                                    | 画面                                                                                                    | ? この再販点                                   | ~117                 | <ul> <li>⑤解約する定期預金を研<br/>認のうえ、各種認証(画例)</li> </ul>                       |  |  |  |
| 「角军糸」」<br>定期解約<br><sup>解約内面の選択</sup>                                                        | 内容」の                                                                                                    | <b>町面</b><br>1989:0:8:7                                                                                                    | ? <b>20566</b> 0                          | ~UZ                  | <ul> <li>⑤解約する定期預金を研<br/>認のうえ、各種認証(画体)</li> </ul>                       |  |  |  |
| 「角 <b>星糸</b> り」<br>定期解約<br>解約内容の選択<br>解約内容の確認                                               | 内容」の[<br>#8/h80#2                                                                                                    |                                                                                                    | ? この画面の                                   | ~17                  | <ul> <li>⑤解約する定期預金を研<br/>認のうえ、各種認証(画例<br/>認証またはワンタイム/</li> </ul>        |  |  |  |
| 「角军糸」」<br>定期解約<br>解約内容の確認<br>解約内容の確認<br>解約内容の確認                                             | 内容」の                                                                                                    | <ul> <li>         ・</li> <li>         ・</li></ul>                                                                                          | ? comma                                   |                      | <ul> <li>⑤解約する定期預金を研認のうえ、各種認証(画体認証またはワンタイム/スワード)を入力し「実行</li> </ul>      |  |  |  |
| <b>厂角2年約0月</b><br>定期解約<br>解約内容の選択<br>解約内容の確認<br>解約内容の確認                                     | 内容」の<br>M的内容の確認<br>が用り最可                                                                                                    | <ul> <li>新始め売す</li> <li>未成 定期 0000001</li> <li>01</li> </ul>                                                                                                    | ?<br>この相関の                                | 71/7                 | <ul> <li>⑤解約する定期預金を研認のうえ、各種認証(画体認証またはワンタイム/スワード)を入力し「実行をクリック</li> </ul> |  |  |  |
| <b>「角朶糸りヷ</b><br>定期解約<br>解約内留の選択<br>解約内容の確認<br>解約内容の確認                                      | 内容」の<br>(M)内容の#32<br>が用り用号<br>定用任金編第                                                                                                    | <ul> <li>新約の完了</li> <li>本店 定期 0000001</li> <li>01</li> <li>セルンフF1B定用版金</li> </ul>                                                                                                    | ? この画面の                                   | ~1/7                 | ⑤解約する定期預金を研<br>認のうえ、各種認証(画体<br>認証またはワンタイム/<br>スワード)を入力し「実行<br>をクリック     |  |  |  |
| 「角军糸」」<br>定期解約<br>解約内容の確認<br>解約内容の確認                                                        | 内容」の<br>(#1)内容の確認<br>が用り最句<br>定期所会領述<br>お用り最弱                                                                                                    | <ul> <li>主直査</li> <li>新祥9の完丁</li> <li>本誌 定期 000001</li> <li>01</li> <li>セルンPF1日定期所会</li> <li>100,000円</li> </ul>                                                                                                    | ?この相関の<br>                                | ~17                  | ⑤解約する定期預金を研<br>認のうえ、各種認証(画体<br>認証またはワンタイム/<br>スワード)を入力し「実行<br>をクリック     |  |  |  |
| 「角年糸りワーク」   定期解約<br>解約内容の確認<br>解約内容の確認   解約口座                                               | 内容」の<br>(#約内容の確認)<br>#約内容の確認<br>#約内容の確認<br>が預り高端<br>病率                                                                                                    | <ul> <li>新祥9の完了</li> <li>新祥9の完了</li> <li>本院 定期 0000001</li> <li>01</li> <li>セルフ事1日定期供会</li> <li>100,000 円</li> <li>100,000 円</li> <li>100,000 円</li> </ul>                                                                                                    | ? この画面の                                   |                      | ⑤解約する定期預金を研<br>認のうえ、各種認証(画体<br>認証またはワンタイム/<br>スワード)を入力し「実行<br>をクリック     |  |  |  |
| 「角年糸りワ<br>定期解約<br>解約円音の選択<br>解約円音の確認<br>解約円産                                                | 内容」の<br>M的内容の確認<br>が用り最ら<br>定期所会構成<br>可用<br>の<br>構<br>の<br>構<br>の<br>に<br>の<br>に<br>の<br>に<br>の<br>に<br>の<br>に<br>の<br>に<br>の<br>に<br>の<br>に<br>の<br>に<br>の<br>に<br>の<br>に<br>の<br>に<br>の<br>に<br>の<br>の<br>に<br>の<br>の<br>の<br>の<br>の<br>に<br>の<br>の<br>の<br>の<br>の<br>の<br>の<br>の<br>の<br>の<br>の<br>の<br>の                                                                                                    | またま期 000001<br>本たま期 000001<br>01<br>セルフタ1日支用供会<br>100,000 円<br>二〇%<br>1年                                                                                                    | ? commo                                   |                      | ⑤解約する定期預金を研<br>認のうえ、各種認証(画体<br>認証またはワンタイム/<br>スワード)を入力し「実行<br>をクリック     |  |  |  |
| 「角朶糸りワ<br>定期解約<br>解約内容の確認<br>解約内容の確認<br>解約内容の確認<br>解約内容の確認<br>解約内容の確認<br>解約内容の確認<br>解約内容の確認 | 内容」の<br>Mi的内容の検33<br>Mi的内容の検33<br>が用り書号<br>立期帯金幅類<br>お用り書号<br>直期帯金幅類<br>高期の金額<br>構定<br>調入期間<br>に<br>利用の<br>に<br>の<br>に<br>の<br>の<br>に<br>の<br>の<br>に<br>の<br>に<br>の<br>の<br>の<br>に<br>の<br>の<br>の<br>の<br>の<br>の<br>に<br>の<br>の<br>の<br>の<br>こ<br>の<br>の<br>の<br>の<br>の<br>の<br>の<br>の<br>の<br>の<br>の<br>こ<br>の<br>の<br>の<br>の<br>し<br>の<br>の<br>の<br>の<br>の<br>の<br>の<br>の<br>の<br>の<br>の<br>の<br>の | 加合の   新時の売了   新売   支援   本店   支援   01   01   01   100,000 円   100,000 円   100,000 円   1年   2021年01月04 日                                                                                                    | ? <i>二の</i> 画面の                           | ~1/2                 | ⑤解約する定期預金を研<br>認のうえ、各種認証(画体<br>認証またはワンタイム/<br>スワード)を入力し「実行<br>をクリック     |  |  |  |
| 「角朶糸」「「<br>定期解約」<br>解約内容の確認<br>解約内容の確認<br>解約内容の確認<br>解約内容の確認<br>解約内容の確認<br>解約内容の確認          | 内容」の<br>MU)内Eの#32<br>MU)内Eの#32<br>ご用所会構成<br>ご用所会構成<br>利率<br>通入用間<br>ご用所会構成<br>の<br>で<br>利の<br>し<br>の<br>に<br>の<br>に<br>の<br>に<br>の<br>に<br>の<br>に<br>の<br>に<br>の<br>に<br>の<br>に<br>の<br>に<br>の<br>に<br>の<br>に<br>の<br>に<br>の<br>に<br>の<br>に<br>の<br>に<br>の<br>し<br>の<br>に<br>の<br>に<br>の<br>し<br>の<br>に<br>の<br>し<br>の<br>に<br>の<br>し<br>の<br>に<br>の<br>し<br>の<br>に<br>の<br>し<br>の<br>に<br>の<br>し<br>の<br>に<br>の<br>に<br>の<br>に<br>の<br>し<br>の<br>に<br>の<br>に<br>の<br>し<br>の<br>に<br>の<br>に<br>の<br>の<br>に<br>の<br>の<br>に<br>の<br>の<br>に<br>の<br>の<br>に<br>の<br>の<br>に<br>の<br>の<br>の<br>の<br>の<br>の<br>に<br>の<br>の<br>の<br>の<br>の<br>の<br>し<br>の<br>の<br>の<br>の<br>の<br>の<br>の<br>の<br>の<br>の<br>の<br>の<br>の                                                                                                    | <ul> <li>本店 主規 000001</li> <li>本店 主規 000001</li> <li>ロ・レーフ i 日支回版会</li> <li>ロ・レーフ i 日支回版会</li> <li>ロのの 円</li> <li>ロのの 円</li> <li>ロのの 円</li> <li>ロの 000 円</li> <li>ロの 000 円</li> <l< td=""><th>? この画面の</th><td>~17</td><td>⑤解約する定期預金を研<br/>認のうえ、各種認証(画作<br/>認証またはワンタイム/<br/>スワード)を入力し「実行<br/>をクリック</td></l<></ul> | ? この画面の                                   | ~17                  | ⑤解約する定期預金を研<br>認のうえ、各種認証(画作<br>認証またはワンタイム/<br>スワード)を入力し「実行<br>をクリック     |  |  |  |

| 「解約内容」の画面                              |                                                             |               |         | ⑥解約結果が表示されま |
|----------------------------------------|-------------------------------------------------------------|---------------|---------|-------------|
| 定期解約<br>解約南の選択 解約内容の確認 解約の第7           |                                                             |               |         | ]<br>]ਰ.    |
| お取引いただ<br>下記の内容で<br>受付番号: 2<br>受付時刻: 2 | きありがとうございました<br>泳りました。<br>2007160I6FK2<br>2017年08月16日14時355 | °<br>}31₩     |         |             |
| 解約内容                                   |                                                             |               |         |             |
| 解約口座                                   | 解約口座 木店 定期 0000001                                          |               |         |             |
|                                        | お預り番号                                                       | 01            |         |             |
|                                        | 定期預金種類                                                      | セルフ夢 I B 定期預金 |         |             |
|                                        | お預り金額                                                       | 10,000,000円   |         |             |
| 自己的日本田                                 | 利率                                                          | 96            |         |             |
| 7377 277 284                           | 預入期間                                                        | 1年            |         |             |
|                                        | お預り日                                                        | 2021年01月04日   |         |             |
|                                        | 満期日                                                         | 2022年01月04日   |         |             |
|                                        | 満期時の取扱い                                                     | 元金継統          |         |             |
| 解約区分                                   | 解約区分 予約解約                                                   |               |         |             |
| 振替先口座                                  |                                                             |               |         |             |
|                                        | お取引店                                                        | 科目            | 口座番号    |             |
| 本店                                     |                                                             | 普通            | 1234567 |             |

※機能改善等により名称や仕様などが変更となる場合があります。

以上

2021年01月現在